## YATIRIM PROGRAMI DÖNEMSEL VERİ GİRİŞLERİ İŞLEMİ

| N<br>O | İŞ AKIŞ SÜRECİ                                                                                                    | UYGUN | UYGUN<br>DEĞİL | DÖNÜLECEK<br>SÜREÇ ADIMI    | SORUMLULAR                                | MEVZUAT                                                                                                    |
|--------|----------------------------------------------------------------------------------------------------|-------|----------------|-----------------------------|-------------------------------------------|----------------------------------------------------------------------------------------------------|
| 1      | Mali yıl içerisindeki yatırım projelerinde<br>yapılan harcamalar, revize işlemleri ve<br>ödenek eklemelerinin veri girişleri 3'er aylık<br>dönemlerin sonunda 15 gün içerisinde "Kamu<br>Yatırım Proje Bilgi Sistemi" <u>(KA-YA)</u> ne<br>yapılır.                                                                                                    |       |                |                             | Levent ÇETİNKAYA<br>Şeyma Gökçen<br>ÇINAR | 5018 sayılı Kanun<br>Yatırım<br>Programının<br>Uygulanması<br>Koordinasyonu ve<br>İzlenmesine Dair<br>Bakanlar Kurulu Kararı |
| 2      | KA-YA Sistemine Sisteme veri girişi<br>yapılmadan önce e- bütçe sisteminden<br>Proje bazında yapılan harcamaların çıktısı<br>aşağıdaki şekilde alınır;<br>Üniversite Bütçe Uygulama Modülü -Kurum<br>Düzeyinde<br>-Kurum İşlemleri<br>-Ödenek Durum Masraf Cetvelleri /Masraf<br>Cetvelleri Gelen Ekrandan<br>-Bütçe Yılı: Cari Yıl<br>-Ay: Mart (mart ayı sonu itibariyle)<br>-Kurumsal: 38.32<br>-Ekonomik kod: 06<br>-Ekonomik Kırılım:4<br>-Kayıt Türü: Kurumsal Düzeyde Masraf<br>Cetvelleri:<br>-Birim Bazında Masraf Cetvelleri Rapor<br>Hazırla tıklanır.<br>Gelen Excel Ekranında tertip bazında<br>(Kurumsal- Fonksiyonel-Finans-Ekonomik<br>kod) yapılan harcamalar belirlenerek hangi<br>projeye ait harcama ise "Yılı Yatırım<br>Programı Bilgi Formunda belli olan projelerin<br>bulunduğu "Harcamalar" sütununa; aynı<br>şekilde Revize edilmiş proje var ise (projeler<br>arası ödenek aktarması veya projeye ödenek<br>ekleme) formdaki "Eklenen Ödenek" veya<br>"Düşülen Ödenek" sütununa tutarları<br>işlenerek KA-YA Sistemine (Kamu Yatırım<br>Proje Bilgi Sistemi) aşağıdaki şekilde girişleri<br>yapılır. |       | 1              | 2 nolu süreç<br>tekrarlanır |                                           |                                                                                                    |
| 3      | Harcamaların KA-YA girişi<br>-Ödenek Revizyonu ve Harcama <b>ekranından</b><br><b>proje seçilir.</b><br>-Harcamalar <b>tıklanır.</b><br>-Harcama Giriş Ekranı gelir ve burada<br>"Harcama Toplam" satırına harcama tutarı<br>(kümülatif ve Bin TL olarak) yazılır.<br>-Kaydet denilerek proje harcaması girilmiş<br>olur.                                                                                                    |       |                | 3 nolu süreç<br>tekrarlanır |                                           |                                                                                                    |
| 4      | Eklemelerin (Likit Karşılığı veya Gelir Fazlası<br>Karşılığı Ödenek Ekleme) KA-YA Sistemine<br>girişi:-Ödenek Revizyonu ve Harcama<br>ekranından ekleme yapacağımız proje<br>seçilir.<br>-Ek Ödenek İşlemleri tıklanır.<br>-Ek Ödenek Girme, Düzenleme, Aktarma<br>ekranı gelir.<br>-İşlem türü: Ek Ödenek(+) seçilir bu<br>seçimden sonra "Hedef/Kaynak Proie No"<br>satırına aynı projenin numarası otomatik<br>olarak gelir. Daha sonra "Ek Ödenek Girme<br>Düzenleme Aktarma" ekranındaki "Ek<br>Yatırım Toplam " satırına yapılan ekleme<br>tutarı (Bin TL olarak) girilerek Kaydet denir<br>ve böylece projeye yapılan ekleme sisteme<br>girilmiş olur                                                                                                    |       |                | 4 nolu süreç<br>tekrarlanır |                                           |                                                                                                    |

|   | Alstanna (Duaiadau Duaiaua Ödaualu                                                                                                    |   |                             | [] |
|---|----------------------------------------------------------------------------------------------------|---|-----------------------------|----|
| 5 | Aktarmaların (Projeden Projeve Ödenek<br>Aktarma)<br>KA-YA Sistemine girişi;<br>- Ödenek Revizyonu ve Harcama<br>ekranından proje seçilir. (Aktarma(+)<br>yapılan proje seçilir)<br>-Ek Ödenek İşlemleri tıklanır.<br>-Ek Ödenek Girme, Düzenleme, Aktarma<br>ekranı gelir.<br>-İşlem türü: Aktarma(+) seçilir ve otomatik<br>olarak "Aktarma Yapılacak Kuruluşlar ve<br>Rakamlar" ekranı gelir bu ekrandan<br>Aktarma(-) yani düşüm yapılacak olan proje<br>seçilir.<br>-Tamam denildikten sonra seçilen proje<br>otomatik olarak "Hedef/Kaynak Proje No"<br>satırında gözükür. Daha sonra "Ek Ödenek<br>Girme, Düzenleme, Aktarma" ekranındaki<br>"Ek Yatırım Toplam " satırına yapılan<br>aktarma tutarı (Bin TL olarak) yazılır.<br>-Kaydet denir ve böylece projeye yapılan<br>aktarma sisteme girilmiş olur.<br>Not: Eğer 4.dönem veri girişleri yapılıyor ise<br>ayrıca<br>Yılı Harcamaları Dönem Gerçekleşme<br>Raporu<br>Tablosu" ; "Yılı Kamu Yatırımları Özet<br>Tablosu" ; "Yılı Yatırım İzleme ve<br>Değerlendirme Raporu " ve ".Yılı Yatırım<br>Programı Bilgi Formu" KA-YA sistemine<br>dosya olarak aşağıdaki şekilde yüklenir;<br>-Ana sayfada Kuruluş Verileri sekmesinde<br>Belge Seç tıklanır.<br>-Gelen ekrandan yüklenecek dosya (Dosya<br>.xıls,.doc ) seçilir ve Open dendiğinde ana<br>sayfadaki Kuruluş verileri Belge adları<br>satırına düşer.<br>-Kaydet denilerek dosya sisteme yüklenmiş<br>olur. |   | 5 nolu süreç<br>tekrarlanır |    |
| 6 | Proje bazında KA-YA sistemine girilen<br>harcamalar ile ödenek aktarma veya<br>eklemeleri Excel formatındaki " <b>".Yılı</b><br>Harcamaları Dönem Gerçekleşme Raporu<br>Tablosuna ve " <b>"Yılı Kamu Yatırımları Özet</b><br>Tablosuna<br>İşlenir ve Daire Başkanının kontrolünden<br>sonra üst yazıyla birlikte üst yöneticiye<br>imzaya çıkartılır.                                                                                                    | - | 2 nolu süreç<br>tekrarlanır |    |
| 7 | İmzadan çıkan evrak Cumhurbaşkanlığı Strateji<br>ve Bütçe Başkanlığına gönderilir.                                                                                                    |   | Posta gönderme<br>süreci    |    |